## APP Grupo Cajamar TRASPASOS

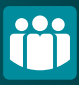

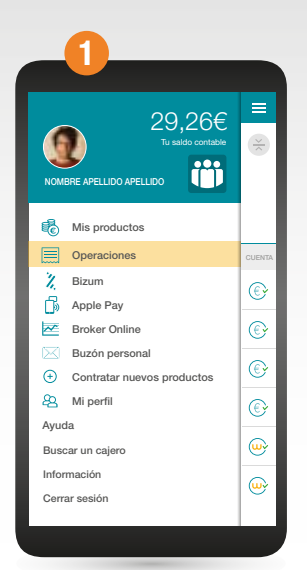

Accede al menú lateral y selecciona **"Operaciones"** después picha en **"Nuevo traspaso"**.

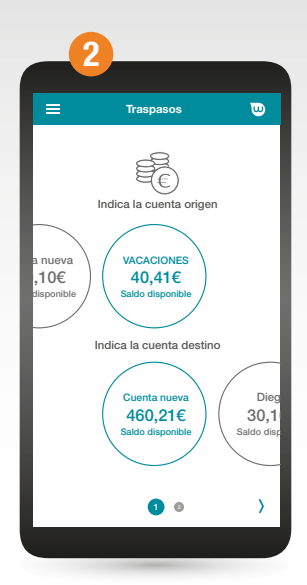

Elige las cuentas entre las que quieres hacer el traspaso.

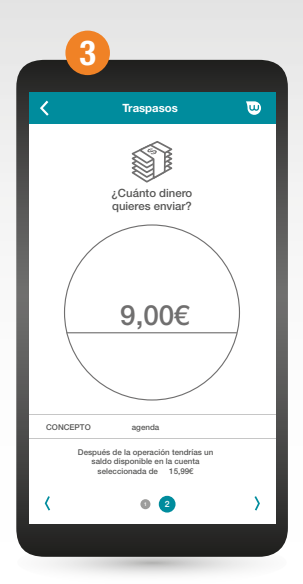

Anota el importe y el concepto que quieres añadir a la operación.

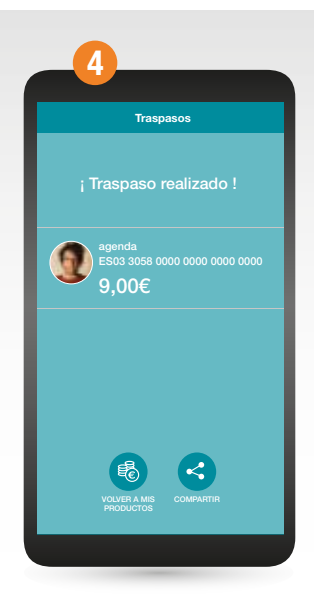

Por normativa PSD2 al hacer un traspaso entre cuentas de mismos titulares no se requerirá firma, por tanto, una vez se pulse el botón de "confirmar" la operación se realizará automáticamente. También puedes realizar traspasos desde las opciones disponibles.